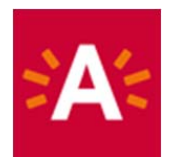

## How can I reserve my ticket online?

### Step 1: Click the "Order tickets" button on the museum website

# **BESTEL TICKETS**

### Step 2: Choose an expo or activity for which you want to reserve a ticket.

|               | OMSCHRIJVING                                                                                                    | VAN        | тот       |
|---------------|----------------------------------------------------------------------------------------------------|------------|-----------|
| A Contraction | MAS & expo Cool Japan<br>Bezoek het museum (inclusief Dingen) en de expo Cool Japan. Die neemt je mee in de wereldwijde<br>fascinatie voor de Japanse beeldcultuur.                             | 18-10-2019 | 9-8-2020  |
| A CONTRACTOR  | MAS   Museum aan de Stroom - Gratis woensdag<br>Op elke laatste woensdag van de maand is een bezoek aan een stedelijk museum gratis. Ook hiervoor<br>dien je vooraf een e-ticket te reserveren. | 27-5-2020  | 26-8-2020 |
|               | MAS Kijkdepot - Dingen<br>Guy Rombouts en Benjamin Verdonck herschikken Jaap Kruithof                                                                                                    | 27-6-2020  | 30-8-2020 |

Alleen bezoekers met een geldig e-ticket en legitimatiebewijs krijgen toegang.

#### Step 3: Click on a date and select an available time. Selecteer een datum

| 44 < |    |    | MEI | 202 | > >> |    |    |
|------|----|----|-----|-----|------|----|----|
|      | М  | D  | W   | D   | V    | Ζ  | Ζ  |
| 18   |    |    |     |     | 1    | 2  | 3  |
| 19   | 4  | 5  | 6   | 7   | 8    | 9  | 10 |
| 20   | 11 | 12 | 13  | 14  | 15   | 16 | 17 |
| 21   | 18 | 19 | 20  | 21  | 22   | 23 | 24 |
| 22   | 25 | 26 | 27  | 28  | 29   | 30 | 31 |
| 23   |    |    |     |     |      |    |    |

De beschikbare tijden voor dinsdag 19 mei 2020 zijn:

| 🔿 10:00 - 11:30 uur | 18 van 18 beschikbaar |
|---------------------|-----------------------|
| 🔿 11:30 - 13:00 uur | 18 van 18 beschikbaar |
| 🔿 13:00 - 14:30 uur | 18 van 18 beschikbaar |
| ○ 14:30 - 16:00 uur | 18 van 18 beschikbaar |

### Step 4: Enter the number of tickets per price and add to cart.

#### Aantal

U kunt maximaal 5 tickets opgeven

VERDER WINKELEN

| Tarief 26 tot en met 64 jaar                         | € 8,00 | 0   |
|------------------------------------------------------|--------|-----|
| Tarief +65 jaar                                      | € 6,00 | 0   |
| Tarief 12 tot en met 25 jaar                         | € 6,00 | 0 🗘 |
| Tarief -12 jaar                                      | € 0,00 | 0   |
| Tarief houder A-kaart                                | € 0,00 | 0   |
| Kansentarief                                         | € 0,00 | 0   |
| Tarief houder lerarenkaart klasse ${f \mathfrak{O}}$ | € 0,00 | 0 0 |

VOEG TOE AAN WINKELWAGEN

DOORGAAN

# Step 5: Click on "Continue" if you want to complete your order or click on "Continue shopping " if you want to buy another ticket.

| Winkelwagen                                                          |                                      |           |             |         |                 |
|----------------------------------------------------------------------|--------------------------------------|-----------|-------------|---------|-----------------|
| Winkelwagen                                                          | Aanmelden                            | Afrekenen | Bevestiging |         |                 |
| <b>Over miljoenen mensen en één</b><br>Datum: 19-5-2020, tijd: 10:00 | <b>drooom</b><br>, aantal kaarten: 1 |           | € 0,00      | € 0,00  | ×               |
| 1 Tarief -12 jaar                                                    | € 0,00                               |           |             |         |                 |
|                                                                      |                                      |           | Totaal      | € 0,00  |                 |
| + Kortingscode ingeven                                               |                                      |           |             |         |                 |
|                                                                      |                                      |           |             | Winkelw | vagen leegmaken |

### Step 6: Click "Log in" and log in with your user name and password.

Do you have an account already? If not, click on "Register" and set up a username and password. Enter your personal details and check "I agree with the terms and conditions". In doing so, the museum follows the guidelines of the Belgian Security Council regarding Contact Tracing.

| Aanmelden                                    |                                                    |                              |             |
|----------------------------------------------|----------------------------------------------------|------------------------------|-------------|
| Winkelwagen                                  | Aanmelden                                          | Afrekenen                    | Bevestiging |
| Om uw tickets te bet<br>Als u nog geen accou | alen, moet u zich eers<br>Int heeft, moet u zich I | t aanmelden.<br>registreren. |             |

REGISTREREN

AANMELDEN

| Log in                                   |                                                                                                    |   | Register                                                                                                    |                                                            |
|------------------------------------------|----------------------------------------------------------------------------------------------------|---|----------------------------------------------------------------------------------------------------|------------------------------------------------------------|
| Inloggen<br>Gebruikersnaam<br>Wachtwoord | Sofia Mas<br><br>INLOGGEN<br>Onthoud mij op deze computer<br>niet geschikt voor openbare computers<br>» Registreren als nieuwe gebruiker<br>» Wachtwoord vergeten? | ] | Persoonsgegevens<br>* = verplicht veld<br>Familienaam*<br>Voornaam*<br>Land*<br>Postcode*<br>Plaats<br>Straat<br>Huisnummer<br>E-mail*<br>Telefoon*<br>Mobiel (enkel cilfers) | België                                                     |
|                                          |                                                                                                    |   | Taal                                                                                                    | Nederlands  v    Ik ga akkoord met de algemene voorwaarden |

# Step 7: Once you have logged in, click "pay online with ingenico", after which you can make your payment.

Online betalen met Ingenico

Klik op onderstaande knop om uw bestelling af te rekenen. Hiervoor gaat u naar de beveiligde betaalomgeving. Houd uw bank- of kredietkaart en uw kaartlezer bij de hand.

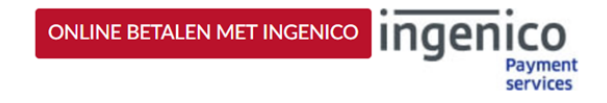

### Betaalbevestiging

| Referentie van de bestelling : TVCU3VCMQH7P17GH2B2ENAGGOMTKCP<br>Totale kostprijs : 8.00 EUR<br>Begunstigde : Stad Antwerpen |                                                                                                    |                                      |  |  |  |
|----------------------------------------------------------------------------------------------------|----------------------------------------------------------------------------------------------------|--------------------------------------|--|--|--|
| <b>I</b>                                                                                                    | Klik hieronder op de gewenste betaalwijze                                                                           |                                      |  |  |  |
| Kaart: SSL beveiligde transactie                                                                                             | VISA 🤐                                                                                                    |                                      |  |  |  |
|                                                                                                    | Bancontact/Mister Cash                                                                                              | <u>net mijn Maestro kaart?</u>       |  |  |  |
| Verified by<br>VISA Mastercord<br>SecureCode<br>Learn more                                                                   | Betaling verwerkt door<br>ingenico<br>ePayments<br>Over Ingenico  Veiligheid  Wettelijke<br>informatie<br>Annuleren | Norton<br>SECURED<br>Ind by Symantec |  |  |  |

### Step 9: If the payment was successful, you will receive the following message.

| Bedankt voor uw bestelling. U ontvangt uw e-tickets via e-mail. Controleer zeker uw spam.<br>Als u binnen de 48 uren geen e-tickets in uw mail ontvangt, gelieve dan contact op te nemen met de organisator.<br>Hieronder vindt u een overzicht van uw bestelling. U kunt deze lijst ook terugvinden in het onderdeel h <mark>istoriek en overzichten</mark> op uw<br>profielpagina. |        |  |  |  |  |  |  |
|----------------------------------------------------------------------------------------------------|--------|--|--|--|--|--|--|
|                                                                                                    |        |  |  |  |  |  |  |
| Middelheimmuseum   Collectiepaviljoen<br>Datum: 28-7-2020, tijd: 10:00, aantal kaarten: 1<br>1 gratis<br>E-tickets                                                                                                    | <br> ₂ |  |  |  |  |  |  |
| De tickets op uw smartphone bewaren?                                                                                                    |        |  |  |  |  |  |  |
| Middelheimmuseum   Collectiepaviljoen<br>gratis                                                                                                    |        |  |  |  |  |  |  |

You can find your tickets afterwards in My Profile. Click on "History and overviews" and go to the section, "E-tickets".

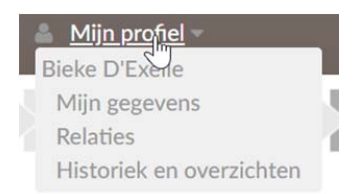

### Historiek en overzichten

| Via Historiek en overzichten kunt u een overzicht opvragen van uw huidige en vorige bestellingen.<br>Selecteer het gewenste overzicht om de details te visualiseren. |    |
|----------------------------------------------------------------------------------------------------|----|
|                                                                                                    |    |
| Selecteer het gewenste overzicht                                                                                                    | ~  |
| Selecteer het gewenste overzicht                                                                                                    |    |
| Mijn E-tickets                                                                                                    | N  |
| Mijn Kortingscodes/Vouchers                                                                                                    | 15 |
| Mijn Gekochte artikelen                                                                                                    |    |
| Mijn Tickets                                                                                                    |    |
| Mijn Exposities                                                                                                    |    |